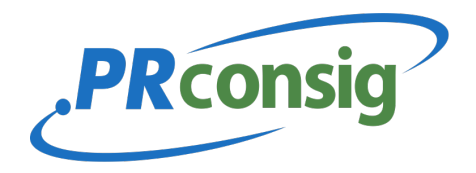

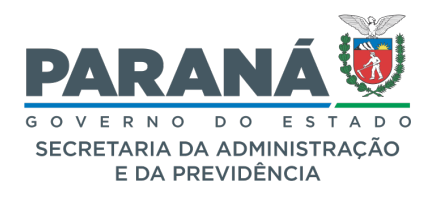

# SISTEMA AUTOMATIZADO DE CONSIGNAÇÃO – PRCONSIG

# Definição

O PRconsig é o processo de gestão de consignações utilizado para gerenciar margens consignáveis e descontos facultativos dos servidores do Poder Executivo.

Por meio do Portal PRconsig é possível a contratação dos produtos disponíveis para consignação em folha, previstos na legislação vigente, assegurando aos servidores as melhores condições e benefícios, bem como, segurança no momento da contratação.

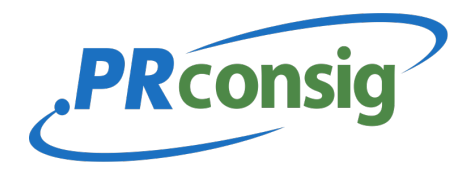

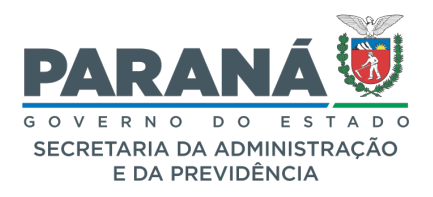

# ÍNDICE:

- 1 PRconsig Compatibilidade
- 2 PRconsig Endereço para acesso
- 3 Validação De Usuário
- 4 Página Inicial
- 5 Cartão de Benefícios
- 6 Simular Consignação
- 7 Simular Renegociação
- 8 Consultar Consignação
- 9 Simular O Saldo Devedor
  - 9.1 Solicitar Saldo Devedor Apenas Como Informativo
  - 9.2 Solicitar Saldo Devedor Para Liquidação
- 10 Perguntas Frequentes
- 11 Sair do Sistema
- 12 Canais de Atendimento
- 13 Unidades de Recursos Humanos

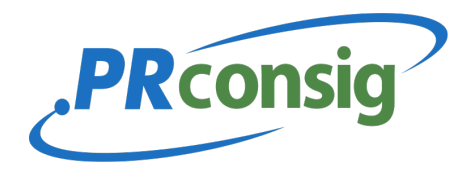

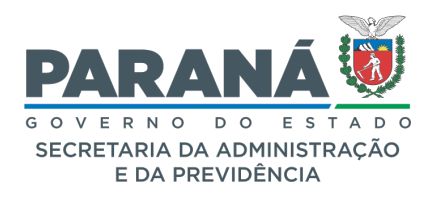

# **ACESSANDO O PRCONSIG**

#### 1 PRconsig – Compatibilidade

O sistema PRConsig é compatível com os seguintes navegadores:

- Internet Explorer 10 ou superior;
- Mozilla Firefox;
- Google Chrome.

#### 2 PRconsig – Endereço na Internet para Acesso ao Sistema:

https://www.prconsig.seap.pr.gov.br/pr/v3/autenticarUsuario#no-back

## **3 VALIDAÇÃO DE USUÁRIO**

Para acessar o sistema PRconsig é necessário utilizar o usuário e senha cadastrados na Central de Segurança. O usuário pode ser o RG, CPF ou email.

| VOCÊ ESTÁ A UM PASSO DO<br>Seu <b>Bem-estar financeiro.</b><br>Faça seu login e acesse! |                                                                                                    | SISTEMA AUTOMATIZADO DE<br>CONSIGNAÇÕES           |  |
|-----------------------------------------------------------------------------------------|----------------------------------------------------------------------------------------------------|---------------------------------------------------|--|
| 2 *                                                                                     |                                                                                                    | Usuário (PORTAL SERVIDOR)<br>Digite sua matrícula |  |
| AND                                                                                     | and the second second s | Senha<br>Digite a senha                           |  |
|                                                                                         |                                                                                                    | Entrar                                            |  |
|                                                                                         |                                                                                                    |                                                   |  |

Figura 1 - Tela de Validação de Usuário

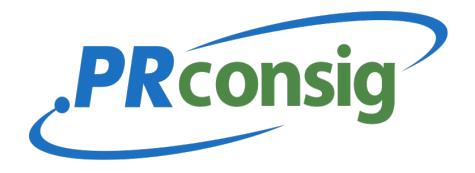

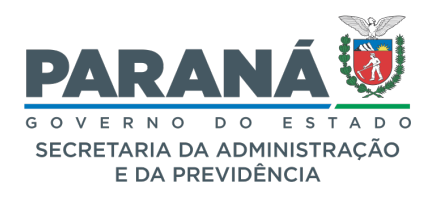

Esqueceu sua senha? É possível recuperá-la na Central de Segurança através do link:

https://auth-cs.identidadedigital.pr.gov.br

| Central de<br>Segurança                                       |     |
|---------------------------------------------------------------|-----|
| OPÇÕES DE LOGIN                                               |     |
| Central de Segurança                                          |     |
| Usar meu nº de celular                                        |     |
| Token PIÁ (aplicativo)                                        |     |
| Expresso                                                      |     |
| G Entrar usando Google                                        |     |
| sanepar                                                       |     |
| Ainda não sou cadastrado                                      |     |
| <u>Ainda não sou cadastrado</u><br>( <u>Usar Certificado)</u> |     |
| Recuperar / Alterar Senha                                     |     |
| Central de Segurança<br>Governo do Paraná Cele                | par |
| <                                                             |     |
| Recuperar / Alterar Senha                                     |     |
| Informe o CPF *                                               |     |
| Próximo Voltar                                                |     |
|                                                               |     |
|                                                               |     |
|                                                               |     |
|                                                               |     |
| Central de Segurança celepor                                  |     |

Figura 2 - Tela de recuperação de senhas

- Central de Atendimento da Celepar (41) 3200-5007
- Junto ao RH da sua Secretaria (fls. 18;19;20)

**IMPORTANTE:** Para gerar uma nova senha de acesso, é necessário ter cadastrado um e-mail pessoal e telefone junto ao RH de seu Órgão que serão utilizados para o envio das instruções para a redefinição de sua senha de acesso.

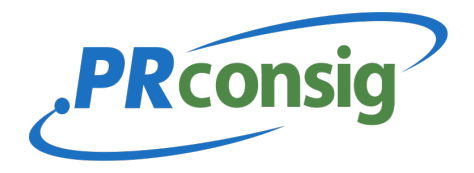

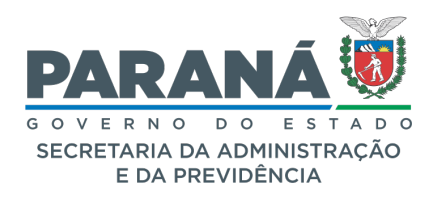

# **4 PÁGINA INICIAL**

Na Página Inicial é possível visualizar os produtos que podem ser consignados. Eles estão dispostos em cards. Clicando nos cards é possível verificar quais consignatárias estão cadastradas para oferecer os referidos produtos.

Encontram-se na página inicial também o item Mensagens, onde são dispostas as informações importantes, ou qualquer alteração e comunicado aos servidores.

Na lateral esquerda da tela há um menu vertical, que possibilita acesso a todas as funções disponíveis no sistema.

No campo Margem do Servidor, aparecem as margens disponíveis.

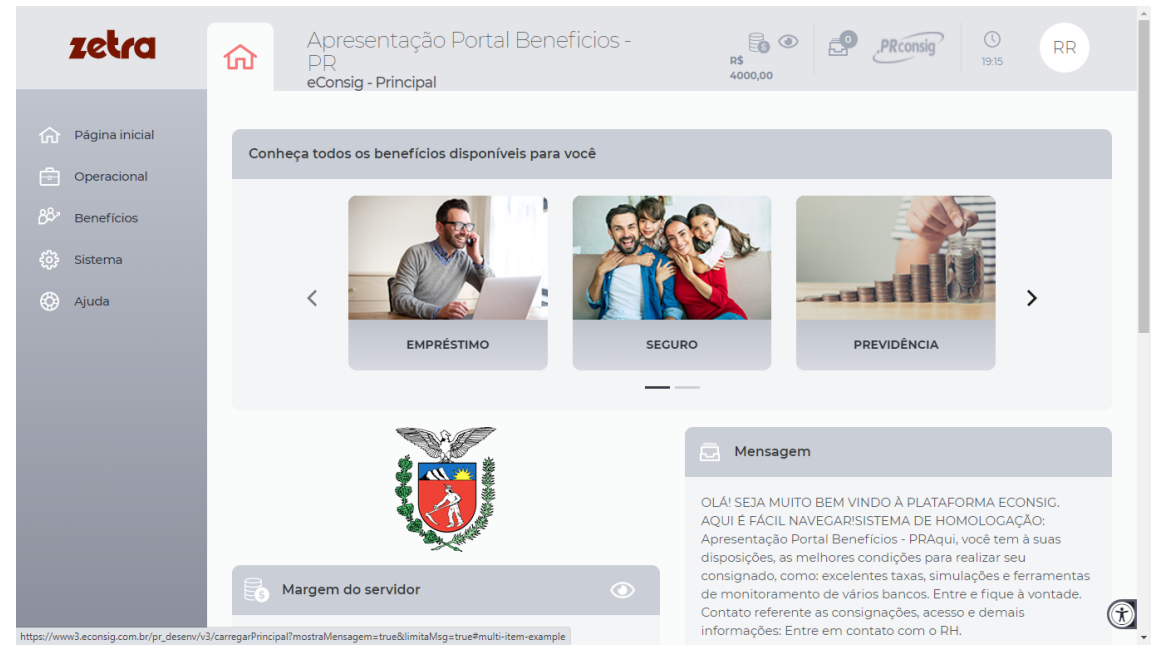

Figura 3 - Tela Principal do Portal do Servidor

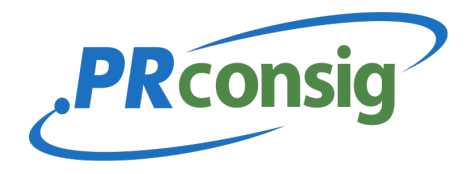

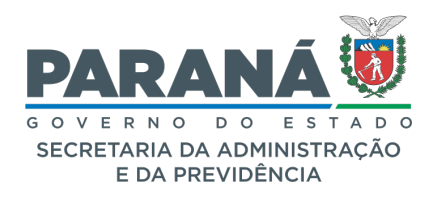

# **UTILIZANDO O PRCONSIG**

A partir do acesso do servidor, é possível reservar margem e solicitar cartão de benefícios, simular empréstimos e renegociações de contratos, consultar as consignações em andamento, solicitar saldo devedor.

#### 5 Como solicitar Cartão de Benefícios

A Margem de 10% é exclusiva para utilização do Cartão de Benefícios, não sendo permitida sua utilização para contratação de operações de outra natureza.

Para efetuar reserva de margem no Cartão de Benefícios, basta clicar na página Inicial no card 'Cartão' ou no Menu 'Operacional' >> 'Solicitar Cartão de Benefícios'.

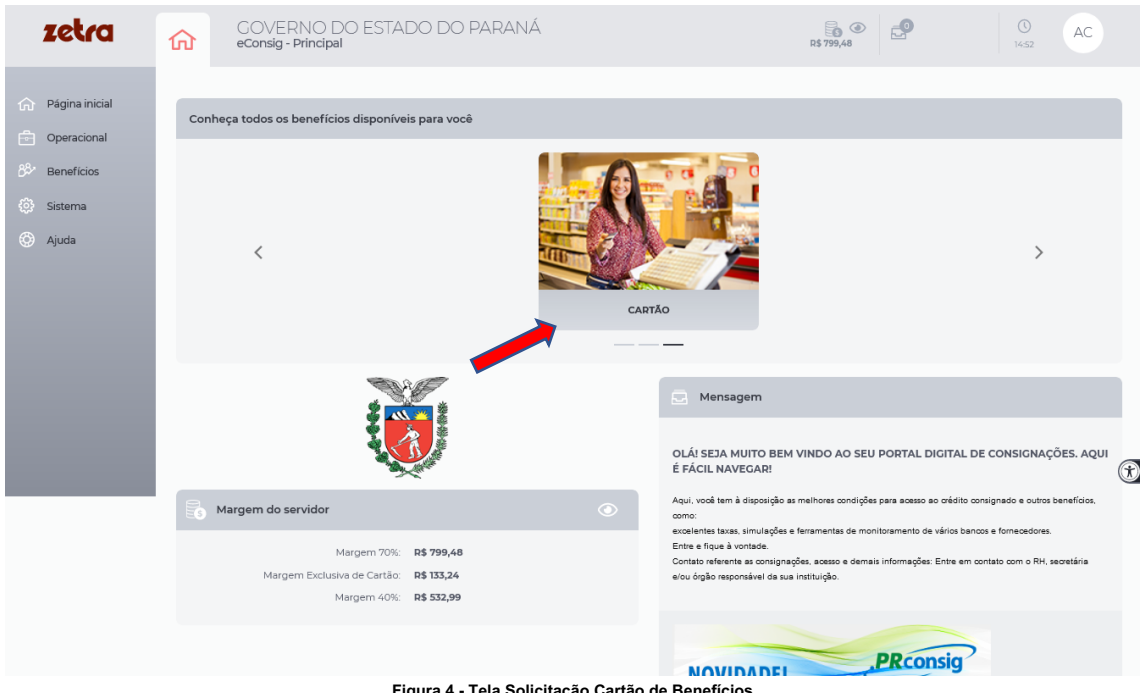

Figura 4 - Tela Solicitação Cartão de Benefícios

Na tela seguinte escolha a consignatária desejada e clique em 'Reservar Agora'.

Preencher o campo "Valor Prestação", que poderá ser qualquer valor dentro do limite da margem de 10%.

Após esta escolha, clicar no botão "Confirmar".

Revisar os valores e dados pessoais disponíveis e clicar em Confirmar. Fig. 5Tela de revisão de dados.

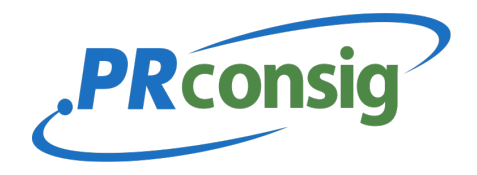

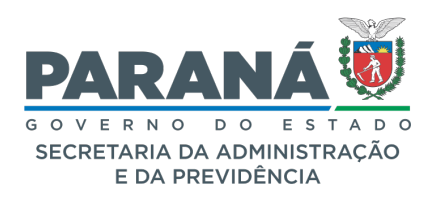

| zetra                                                                                       | Apresentação Portal Beneficios - PR<br>Solicitar Consignação                                                                                                    | RR 4150,00 PRC0151 0 IP.31 RR                                                                                                    |
|---------------------------------------------------------------------------------------------|----------------------------------------------------------------------------------------------------|----------------------------------------------------------------------------------------------------|
| <ul> <li>分 Página inicial</li> <li>Operacional</li> <li>𝔅<sup>𝔅</sup> Benefícios</li> </ul> | Dados da consignação  Favor verificar e confirmar as informações abaixo                                                                                                    |                                                                                                    |
| <ul> <li>Sistema</li> <li>Ajuda</li> </ul>                                                  | Consignatăria:<br>Estabelecimento:<br>Órgão:<br>Data de nascimento - CPF:<br>Nº identidade:<br>Data de admissão - Categoria:<br>Data<br>Valor prestação (RS):<br>Nº prestações (meses):<br>Data inicial:<br>Data inicial:<br>Servico: | 356 - CARTÕES ABC<br>002 - Apresentação Est 2<br>ORGSO - ZETRAPREVIDENCIA<br>28137935C001 - Roger Rodinaldo<br>03/08/1979 - 991.664.850-61<br>555555 - MG<br>25/05/1995 - Pensionista - Ativo<br>30/07/2021<br>112,00<br>Indeterminado<br>08/2021<br>Indeterminado<br>Cartão de Benefícios |
|                                                                                             |                                                                                                    | Cancelar 🗸 Confirmar                                                                                                    |

Figura 5 - Tela de Revisão de Dados

A empresa escolhida encaminhará o cartão de benefício para o endereço cadastrado no sistema, ou entrará em contato pelo telefone informado no cadastro.

Para verificar os dados cadastrados no sistema clique em "operacional" > "dados cadastrais".

A reserva do cartão possui prazo de 12 meses. Para continuar utilizando-o, esse prazo deverá ser renovado quando finalizado.

É permitido efetuar a reserva de margem/ solicitação de cartão para mais de uma consignatária, para isso basta apenas distribuir o valor de margem de 10% entre as consignatárias escolhidas.

#### **AVISO IMPORTANTE:**

Para efetuar o cancelamento da reserva da margem para o serviço de cartão de benefícios, a solicitação deverá ser encaminhada diretamente à consignatária, que analisará se não existe pendência de desconto e procederá com a liquidação no sistema.

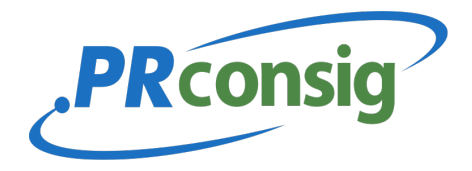

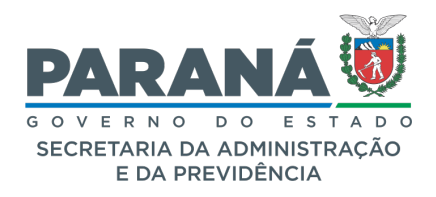

#### 6 Como Simular uma Consignação

Neste item, é possível fazer uma simulação de consignação. Ao fazê-la você estará simulando de forma online podendo escolher uma Consignatária, as informações relativas ao valor da consignação ou o montante do consignado simulado e a quantidade de parcelas, visando agilizar o processo de averbação. Porém, a sua efetiva concretização só acontecerá presencialmente junto ao banco escolhido para assinatura do referido Contrato de Consignação.

Para acessar esta opção utilize o menu Página Inicial>> Empréstimo>> Simule Agora <<Empréstimo>> Selecionar.

| zetra                                                                                                    | Apresentação Portal<br>PR<br>Simular Consignação                                                           | Beneficios -                                                                                                    |
|----------------------------------------------------------------------------------------------------|----------------------------------------------------------------------------------------------------|----------------------------------------------------------------------------------------------------|
| <ul> <li>Página inicial</li> <li>○ Operacional</li> <li>ô<sup>3</sup> Benefícios</li> <li>ô<sup>3</sup> Sistema</li> <li>ô<sup>3</sup> Ajuda</li> </ul> | Margem consignável<br>R\$ 4300,00<br>DATA DA CARGA DAS MARCENS 23/12/2020<br>(ULTIMA EDIÇÃO EM 27/07/2021) | <ul> <li>Simule sua consignação</li> <li>Defina se quer simular por Valor da prestação ou por Valor solicitado.</li> <li>Valor solicitado         <ul> <li>RS 0.00</li> <li>RS 0.00</li></ul></li></ul> |
|                                                                                                    |                                                                                                    | Cancelar V Simular                                                                                                    |

Figura 6 - Tela Simulação de Consignação

Informe o Valor solicitado ou o valor da prestação, e também o número de prestações, após clique em 'Simular' para prosseguir com a operação.

Selecione a consignatária clicando em 'Solicitar' na barra de Ações.

Nesta tela, é possível também efetuar a escolha de um correspondente que a consignatária tenha cadastrado no sistema.

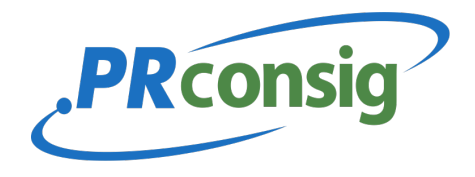

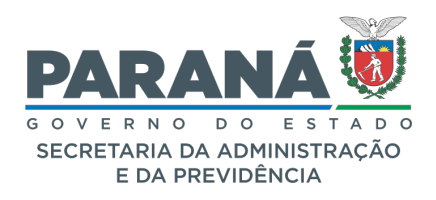

| zetra                                         | Apres<br>Simulaç      | sentação Portal Benefic<br>ão apenas para EMPRÉSTIMO                                                        | ios - PR         |          | R\$ 4150,000  | nsig () RR                     |
|-----------------------------------------------|-----------------------|----------------------------------------------------------------------------------------------------|------------------|----------|---------------|--------------------------------|
| lágina inicial                                | 📃 Dados da si         | mulação                                                                                                    |                  |          |               | REALIZADA EM 30/07/20211537-22 |
| Operacional<br>Beneficios<br>Sistema<br>Ajuda |                       | Serviço: EMPRÉS<br>Valor prestação: R\$ 100,04<br>Número de prestações: 48<br>Margem consignável: R\$ 4450, | пмо<br>><br>20   |          |               | (3) Alterar simulação          |
|                                               | RESULTADO             | D DA SIMULAÇÃO                                                                                              |                  |          | Relev         | ância 🗸 🗸                      |
|                                               | Ranking               | Consignatária                                                                                               | Valor solicitado | CET (%)  | CET anual (%) | Ações                          |
|                                               | Listagem de ranking o | om o resultado da simulação em 30/07/2021 1.                                                                | 33722            |          |               |                                |
|                                               | ▲ Jo                  | CSA 1000                                                                                                    | R\$ 3.283,37     | 1,65 %   | 21,70 %       | Solicitar                      |
|                                               | ✓ 1°                  | CSA 1001                                                                                                    | R\$ 3.283,37     | 1,65 %   | 21,70 %       | Solicitar                      |
|                                               | <b>v</b> 19           | CSA 1004                                                                                                    | R\$ 3.283,37     | 1,65 %   | 21,70 %       | S Solicitar                    |
|                                               | ✓ 1°                  | CSA 1005                                                                                                    | R\$ 3.283,37     | 1,65 %   | 21,70 %       | Solicitar                      |
|                                               | ✓ 5°                  | CSA 1002*                                                                                                   | R\$ 3.122,65     | 1,65 %   | 21,70 %       | Solicitar                      |
|                                               |                       |                                                                                                    | Consid           | inatária |               |                                |

A consignatária estará marcada como 'Não disponível' quando:

- O valor da simulação para esta consignatária ficou acima da sua Margem Consignável;
- O valor da simulação ficou acima do percentual da sua Margem Consignável permitida para esta consignatária;
- A consignatária não trabalha com o prazo escolhido;
- O valor simulado é superior ao valor máximo liberado pela consignatária;
- O valor simulado é inferior ao valor mínimo liberado pela consignatária;
- Se desejar, repita a simulação informando outros valores para os campos "Valor Solicitado", "Valor Simulação" ou então escolha um número diferente de prestações.

Após selecionar a consignatária serão listados os seus dados pessoais, conforme figura 08– Confirmar Dados.

| zetra                                                                                  | Simular Consignação                                                                                                    |                                                                                                    | Consig 0 58                                            |
|----------------------------------------------------------------------------------------|----------------------------------------------------------------------------------------------------|----------------------------------------------------------------------------------------------------|--------------------------------------------------------|
| <ul> <li>Pegna inicial</li> <li>Operacional</li> <li>Sistema</li> <li>Ajuda</li> </ul> | Confirmação dos dados<br>Consegurários: CONSIGNATABIA TOZO<br>Es: 25.04/2019<br>Valor Francusko: 81.100,00<br>Valor Francusko: 81.100,00<br>Valor Francusko: 81.42.6<br>Valor Restance: 81.42.6<br>Catilita: 0.02.01<br>Catilita: 0.02.01<br>Catilita: 0.02.01 | Dados pessoais     José de construis per concluir a solo     Instruções de construis per concluir a solo     Dados cadastrais     Zados cadastrais     Strucce asse4     Endereco     Legradue | tação<br>20010:<br>COCO 2005 6764 26<br>M <sup>2</sup> |
|                                                                                        |                                                                                                    | Complements<br>Cidede                                                                                                    | Rains<br>UF<br>Selectore N                             |
|                                                                                        |                                                                                                    | Dados complementares<br>Telefone<br>Municipio Intação                                                                                                    | Email                                                  |
|                                                                                        |                                                                                                    |                                                                                                    | Voltar 🗸 Contirm                                       |

Figura 8 - Confirmar dados

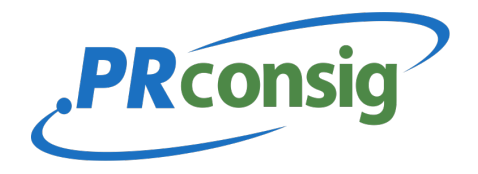

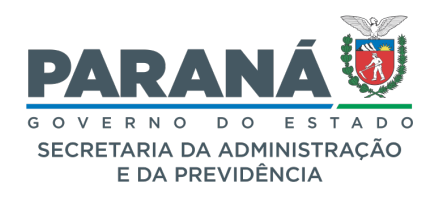

Verifique se os dados estão corretos, preencha os dados pessoais, apenas se desejar o contato da consignatária, ou dirija-se pessoalmente ao local escolhido.

Caso opte por informar os dados pessoais clique em 'Confirmar'.

Será solicitada a confirmação da solicitação, para confirmar a reserva clique em OK.

| Página inicial       Image: Página inicial       Image: Página inicial | Apresentação P<br>Simular Consignação<br>Confirmação dos dados<br>Consignatida:<br>Data:<br>Valor financiada: | ortal Benefic<br>Banco csa 1000<br>30/07/2021<br>R\$ 3283,37 | www3.econsi<br>Deseja confirma<br>"BANCO CSA 10<br>contato com es | g.com.br diz<br>ir esta solicitação de reserva para a consignatária<br>300°? AVISO: Após confirmar a solicitação entre em<br>la consignatária.<br>OK Cancelar<br>Favor entrar em contato com nosso Call Center TEL: OC | 300 055 72 22 | R\$ 4150,00 | 2<br>2 | PRconsig    | 0   | RR         |
|----------------------------------------------------------------------------------------------------|----------------------------------------------------------------------------------------------------|--------------------------------------------------------------|-------------------------------------------------------------------|----------------------------------------------------------------------------------------------------|---------------|-------------|--------|-------------|-----|------------|
| C                                                                                                    | Valor prestação (R\$):                                                                                        | R\$ 100,00                                                   |                                                                   | Dados cadastrais                                                                                                    |               |             |        |             |     |            |
| <ul> <li>Ajuda</li> </ul>                                                                                                    | Nº prestações:                                                                                                | 48                                                           |                                                                   | Nome                                                                                                    | CPF           |             |        |             |     |            |
|                                                                                                    | Carência:                                                                                                    | 0                                                            |                                                                   | Roger Rodinaldo                                                                                                    | 991           | 664.850-61  |        |             |     |            |
|                                                                                                    | Data inicial:                                                                                                 | 08/2021                                                      |                                                                   |                                                                                                    |               |             |        |             |     |            |
|                                                                                                    | Data final:                                                                                                   | 07/2025                                                      |                                                                   | Endereço                                                                                                    |               |             |        |             |     |            |
|                                                                                                    | Serviço:                                                                                                    | EMPRÉSTIMO                                                   |                                                                   | Logradouro                                                                                                    | N°            |             |        | Complemento |     |            |
|                                                                                                    |                                                                                                    |                                                              |                                                                   |                                                                                                    |               |             |        |             |     |            |
|                                                                                                    |                                                                                                    |                                                              |                                                                   | Bairro                                                                                                    | Cidad         | e           |        |             |     |            |
|                                                                                                    |                                                                                                    |                                                              |                                                                   | UF                                                                                                    | CEP           |             |        |             |     |            |
|                                                                                                    |                                                                                                    |                                                              |                                                                   | Selecione                                                                                                    | ×             |             |        |             |     |            |
|                                                                                                    |                                                                                                    |                                                              |                                                                   | Dados complementares                                                                                                    |               |             |        |             |     |            |
|                                                                                                    |                                                                                                    |                                                              |                                                                   | Telefone                                                                                                    | E-mai         |             |        |             |     |            |
|                                                                                                    |                                                                                                    |                                                              |                                                                   |                                                                                                    |               |             |        |             |     |            |
|                                                                                                    |                                                                                                    |                                                              |                                                                   | Município lotação                                                                                                    |               |             |        |             |     |            |
|                                                                                                    |                                                                                                    |                                                              |                                                                   |                                                                                                    |               |             |        | Voltar      | ~ c | onfirmar 👚 |

Figura 9 – Confirmação de Solicitação Reserva

Após a confirmação, será gerado o extrato de Autorização de Desconto.

| :               | zetra          | Apresentação<br>Visualizar autorizaçã                                                                                  | Portal Beneficios - PR<br>ão de desconto                                                                                                |                                                                                                    | R\$ 4150,000                                                                                                    | PRconsig       Image: Consigned processing     Image: Consigned processing     Image: Consigned processing       Image: Consigned processing     Image: Consigned processing     Image: Consigned processing |
|-----------------|----------------|----------------------------------------------------------------------------------------------------|----------------------------------------------------------------------------------------------------|----------------------------------------------------------------------------------------------------|----------------------------------------------------------------------------------------------------|----------------------------------------------------------------------------------------------------|
| ଜ               | Página inicial |                                                                                                    |                                                                                                    |                                                                                                    |                                                                                                    | Imprimir                                                                                                    |
| Ē               | Operacional    | DTH='80%" BORDER='0" ALIGN="CE                                                                                         | NTER" CELLPADDING="0" CELLSPACING                                                                                                    | ="0">                                                                                                    | - 24 -                                                                                                    |                                                                                                    |
| 8 <sup>8,</sup> | Benefícios     | I - Dados Pessoais<br>Nome                                                                                             |                                                                                                    | Extrato de simulaç                                                                                                    | (ror                                                                                                    |                                                                                                    |
| ø               | Sistema        | Roger Rodinaldo<br>Data de Nascimento                                                                                  | Estado Civil                                                                                                    | Doc. de Identidade - UF - Órg. Emiss                                                                                             | 991.664.850-61<br>sor - Dt. Emissão                                                                                              |                                                                                                    |
| 0               | Ajuda          | 03/08/1979<br>II - Dados Funcionais                                                                                    |                                                                                                    | 555555                                                                                                    |                                                                                                    |                                                                                                    |
|                 |                | Matricula<br>2813793SC001                                                                                              | Categoria<br>Pensionista                                                                                                    | Data de Admissão<br>25/05/1995                                                                                                   | Órgão<br>ORG50 - ZETRAPREVIDENCIA                                                                                                |                                                                                                    |
|                 |                | III - Características da Operação<br>Consignatária<br>BANCO CSA 1000                                                   |                                                                                                    |                                                                                                    |                                                                                                    | Responsável<br>002-2813793SC001                                                                                                    |
|                 |                | Código Desconto<br>6816                                                                                                | Natureza da Operação<br>01 - EMPRÉSTIMO                                                                                                 | Data da Operação<br>30/07/2021                                                                                                   | CET (%)<br>1,65 a.m.                                                                                                    | Ranking                                                                                                    |
|                 |                | Valor Liberado<br>R\$ 3.283,37                                                                                         | Valor da Prestação<br>R\$ 100,00                                                                                                    | Nº Prestações<br>48                                                                                                    | Data Inicial<br>01/08/2021                                                                                                    | Data Final Prevista<br>01/07/2025                                                                                                    |
|                 |                | Total dos Encargos e Impostos<br>R\$ 1.516,63                                                                          | Duros<br>R\$ 1.516,63                                                                                                    | TAC<br>R\$ 0,00                                                                                                    | IOF<br>R\$ 0,00                                                                                                    | Valor Total a ser Pago<br>R\$ 4.800,00                                                                                                    |
|                 |                | FORMA DE CONTATO COM A ENTIE<br>EXTRATO: Este extrato representa u<br>dos direitos e obrigações estipulados            | DADE CONSIGNATÁRIA: Favor entrar em<br>ma simulação dos valores pretendidos p<br>s naquele instrumento. Após a assinatura               | contato com nosso Call Center TEL: 0800<br>ara empréstimo. O servidor deverá obser<br>o contrato o cancelamento dos descon       | ) 055 72 22<br>var atentamente o contrato que irá assina<br>itos não poderá ocorrer antes de liquidado                           | ar com a consignatária, quando ocorrerá a concordância<br>o oseu débito supra.                                                                                                    |
|                 |                | AUTORIZAÇÃO: Autorizo expressam<br>garantias de minha titularidade, por                                                | ente o(a) CONSIGNATÁRIA, em caráter i<br>força das normas aplicáveis, bem como a                                                        | irretratável, a fornecer à Central de Risco<br>a acessar as referidas informações junto à                                        | o do Banco Central do Brasil, informaçõe:<br>iquela Central, prestadas por outras institu                                        | s sobre o montante dos débitos e responsabilidade por<br>ições financeiras.                                                                                                    |
|                 |                | LIMITAÇÕES CONTRATUAIS: Nos ter<br>natureza ou venda de qualquer out<br>temporis", relativos ao empréstimo<br>direito. | rmos dos incisos I, II, III e IV, do art. 15º do<br>tro produto, a cobrança de tarifa, taxa, c<br>consignado. Quaisquer disposições con | Decreto nº 8.471/2013, fica vedada à cons<br>u encargo adicional para liquidação ant<br>trárias aos termos de limitações contrat | ignatária a cobrança de qualquer tarifa o<br>tecipada. Para liquidação antecipada poc<br>uais, ou que apresentem divergência cor | u taxa de abertura de crédito (TAC), seguros de qualquer<br>ierão ser cobrados tão somente os encargos "pro-rata-<br>m o presente extrato de simulação, são nulas de pleno                                   |
|                 |                | DECLARAÇÃO: Declaro que o valor<br>qualquer outro encargo e/ou aquisiç                                                 | da prestação a ser contratado, constan<br>ão de outro(s) produto(s).                                                                    | ite no Quadro III supra, está em conforr                                                                                         | midade com o pactuado, compreendend                                                                                              | o os encargos ali previstos, e que não me fora exigido                                                                                                    |
|                 |                | Fica o GOVERNO DO ESTADO DO PA                                                                                         | ARANÁ autorizado a consignar as parcela                                                                                                 | s acordadas em minha folha de pagamer                                                                                            | nto.                                                                                                    |                                                                                                    |
|                 |                | de                                                                                                    | de 20                                                                                                    |                                                                                                    |                                                                                                    | Ē                                                                                                    |

Figura 10 - Extrato de Autorização de Desconto.

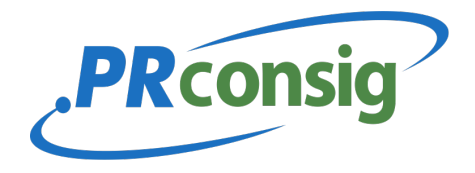

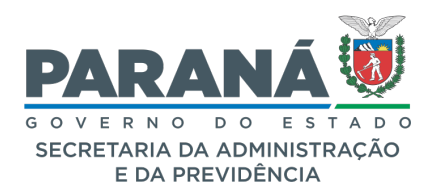

Para confirmar a solicitação, entre em contato com a consignatária selecionada e apresente o extrato de **Autorização Desconto** assinado, para a confirmação do contrato. Para imprimir a Autorização de Desconto clique em **'Imprimir'** e para retornar, em **'Voltar'**.

# 7 SIMULAR RENEGOCIAÇÃO

Você poderá fazer simulações e o sistema irá buscar qual a melhor situação e condição para renegociar um contrato que já esteja em andamento. Para acessar esta função, acesse o menu **'Empréstimo'**, depois escolha um dos bancos disponíveis e clique **Simular Agora'** selecione **'Renegociação'**.

| zetra                                      | Apresentação P<br>PR<br>Simulação                | Portal Beneficios - R\$ 3650,00 | PRconsig ()<br>1949 RR |
|--------------------------------------------|--------------------------------------------------|---------------------------------|------------------------|
| n Página inicial                           | Selecione o serviço desejado                     |                                 |                        |
| රි <sup>දිය</sup> Beneficios<br>බූ Sistema | 01                                               | EMPRÉSTIMO                      | Selecionar             |
| 💮 Ajuda                                    | OIB<br>Listagem de serviços disponíveis para sin | RENECICIAÇÃO                    | Selecionar             |
|                                            |                                                  |                                 | Cancelar               |
|                                            |                                                  |                                 |                        |
|                                            |                                                  |                                 |                        |
|                                            |                                                  |                                 |                        |

Figura 11 - Simular Renegociação

Selecione o contrato que deseja simular a renegociação.

| zetra                                  | Apre<br>Simula | sentação Portal Ber<br>ção apenas para RENEGOCI                           | neficios - PR<br>Ação | R\$ 405 | ی کی اور اور اور اور اور اور اور اور اور اور | Rconsig 19:10 | RR                     |
|----------------------------------------|----------------|---------------------------------------------------------------------------|-----------------------|---------|----------------------------------------------|---------------|------------------------|
| A Página inicial                       | \Xi Dados da s | simulação                                                                 |                       |         |                                              | REALIZADA E   | EM 30/07/2021 16:12:49 |
| Operacional     Benefícios     Sistema | N              | Serviço: RENECO<br>Valor prestação: R\$ 350,00<br>úmero de prestações: 36 | ciação<br>D           |         |                                              | _             |                        |
| <ul> <li>Ajuda</li> </ul>              | E RESULTAD     | Margem consignável: R\$ 4350,0                                            | 00                    |         |                                              | (S) Altera    | ar simulação           |
|                                        |                |                                                                           |                       |         |                                              | Relevância    | ~                      |
|                                        | Ranking        | Consignatária                                                             | Valor solicitado      | CET (%) | CET anual (%)                                | Açõe          | s                      |
|                                        | ✓ 1°           | CSA 1000                                                                  | R\$ 9.659,21          | 1,49 %  | 19,42 %                                      | ទី ទ          | olicitar               |
|                                        | ✓ 1°           | CSA 1004                                                                  | R\$ 9.659,21          | 1,49 %  | 19,42 %                                      | ទី ទ          | olicitar               |
|                                        | ✓ 1°           | CSA 1005                                                                  | R\$ 9.659,21          | 1,49 %  | 19,42 %                                      | ទី ទ          | olicitar (             |

Figura 12 - Selecionar contrato para simular renegociação

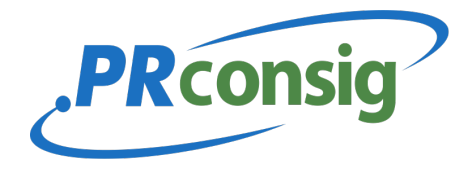

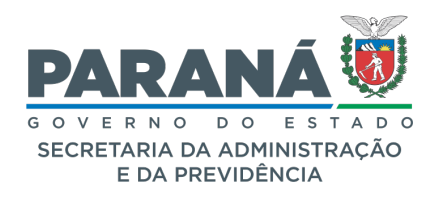

| zetra                          | GOVERNO DO ESTADO DO PA<br>Simular Consignação | RANÁ                                                                                   | R\$ 799,48                       | ()<br>12.06 AC     |
|--------------------------------|------------------------------------------------|----------------------------------------------------------------------------------------|----------------------------------|--------------------|
| Página inicial     Operacional | Margem consignável                             | <ul> <li>Simule sua consignação</li> <li>Defina se quer simular por Valor o</li> </ul> | da prestação ou por Valor solici | tado.              |
| ) Sistema                      | REFERENCIA DO CALCULO DA MARCEM: 0707021       | Valor solicitado                                                                       |                                  | H\$357(3,3)        |
|                                |                                                | R\$ 0,00 R\$ 0                                                                         |                                  | R\$ 532,99         |
|                                |                                                |                                                                                        |                                  | Cancelar 🗸 Simular |
|                                |                                                |                                                                                        |                                  |                    |
|                                |                                                |                                                                                        |                                  |                    |
|                                |                                                |                                                                                        |                                  | (*)                |

# Preencha os campos Valor da Prestação e Valor Solicitado e clique em "Simular".

Figura 13 - Inserir valores para simular renegociação

| zetra                                                      | Apres<br>Simulaç      | Rconsig ()<br>1945 RR                                                                                       |                  |         |               |                                 |
|------------------------------------------------------------|-----------------------|----------------------------------------------------------------------------------------------------|------------------|---------|---------------|---------------------------------|
| Página inicial                                             | 📃 🛛 Dados da si       | mulação                                                                                                    |                  |         |               | REALIZADA EM 03/08/2021 1621.08 |
| ල Operacional<br>පී <sup>දි</sup> Benefícios<br>ලි Sistema | Nú                    | Serviço: RENEGOO<br>Valor prestação: R\$ 350,00<br>mero de prestações: 36<br>largem consignável: R\$ 3750,0 | 1AÇÃO<br>0       |         |               | 🚯 Alterar simulação             |
| Ajuda                                                      |                       | D DA SIMULAÇÃO                                                                                              |                  |         |               | Relevância 🗸                    |
|                                                            | Ranking               | Consignatária                                                                                               | Valor solicitado | CET (%) | CET anual (%) | Ações                           |
|                                                            | Listagem de ranking c | om o resultado da simulação em 03/06                                                                        | 1/2021 16:21:08  |         |               |                                 |
|                                                            | √ ا                   | CSA 1000                                                                                                    | R\$ 9.678,27     | 1,49 %  | 19,42 %       | Solicitar                       |
|                                                            | ✓ 1 <sup>0</sup>      | CSA 1004                                                                                                    | R\$ 9.678,27     | 1,49 %  | 19,42 %       | ලි Solicitar                    |
|                                                            | ۹۲ 🗸                  | CSA 1005                                                                                                    | R\$ 9.678,27     | 1,49 %  | 19,42 %       | ্র Solicitar                    |
|                                                            |                       |                                                                                                    | n¢ 92/911        | 1 / 9 % | 10 / 2 %      | & Colicitor                     |

Escolha os valores desejados ligados aos prazos disponíveis clicando em 'Solicitar'

Figura 14 - Tela contendo as várias simulações

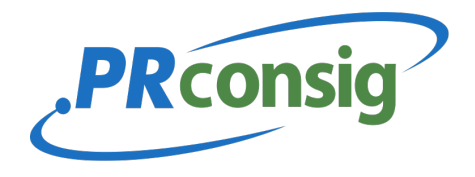

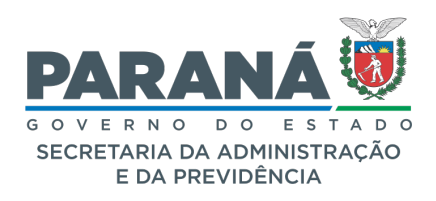

# Confirme os dados e clique em "Confirmar".

| zetra                                                                                                    | Apresentação Porta<br>Simular Consignação                                                                             | l Beneficios - PR                     |                                                                                                    | ₽\$ 3450,00 € ₽              | toonsig () RR        |
|----------------------------------------------------------------------------------------------------|----------------------------------------------------------------------------------------------------|---------------------------------------|----------------------------------------------------------------------------------------------------|------------------------------|----------------------|
| <ul> <li>Página inicial</li> <li>Operacional</li> <li>β<sup>2</sup> Benefícios</li> <li>Sistema</li> </ul> | Confirmação dos dados<br>Consignatária: BANC<br>Data: 03/00<br>Valor financida: 15 -<br>O dator prestação (15): 16 33 | O CSA 1000<br>(2021<br>78.27<br>20.00 | Dados pessoais     Instruções adicionais para concluir a solicitação     Favor entrar em contato com nosso Call Center TEL: 0000 Dados cadastrais | 055 72 22                    |                      |
| Ajuda                                                                                                    | N" prestações: 36<br>CEF (N): 149<br>Carência: 0<br>Data inicial: 08/20<br>Data final: 07/20<br>Serviço: REME         | 21<br>24<br>GOCIAÇÃO                  | Nome Roger Rodinatdo Endereço Logradouro                                                                                                    | СРF<br>991.664.850-61<br>№ с | omplemento           |
|                                                                                                    |                                                                                                    |                                       | Bairo<br>Ur<br>Seleciona                                                                                                    | cidade<br>cep                |                      |
|                                                                                                    |                                                                                                    |                                       | Dados complementares Telefone Município Iotação                                                                                                   | E-mail                       |                      |
|                                                                                                    |                                                                                                    |                                       |                                                                                                    |                              | Voltar 🗸 Confirmar 😭 |

Figura 15 - Confirmar solicitação de renegociação

| <b>FCALO</b>   | Apresentaçã<br>Visualizar autoriza                                                                            | io Portal Beneficios - Pl<br>ação de desconto                                                                                                    | R                                                                                                    | R\$ 3450,0                                                                                               | PRconsig O     PRconsig RR                                                    |  |  |  |
|----------------|----------------------------------------------------------------------------------------------------|----------------------------------------------------------------------------------------------------|----------------------------------------------------------------------------------------------------|----------------------------------------------------------------------------------------------------|-------------------------------------------------------------------------------|--|--|--|
| Página inicial |                                                                                                    |                                                                                                    |                                                                                                    |                                                                                                    | Imprim                                                                        |  |  |  |
| Operacional    | DTH="80%" BORDER="0" ALIGN="                                                                                  | CENTER" CELLPADDING="0" CELLSPAC                                                                                                    | CING="0">                                                                                                    | ~                                                                                                    |                                                                               |  |  |  |
|                |                                                                                                    |                                                                                                    | Extrato de Simula                                                                                                    | açao                                                                                                    |                                                                               |  |  |  |
| Benefícios     | I - Dados Pessoais                                                                                            |                                                                                                    |                                                                                                    | 005                                                                                                    |                                                                               |  |  |  |
|                | Nome<br>Deser Dedicate                                                                                        |                                                                                                    |                                                                                                    | CPF<br>003 66 / 850 63                                                                                   |                                                                               |  |  |  |
| Sistema        | Data de Nascimento                                                                                            | Estado Civil                                                                                                    | Doc. de Identidade - UF - Órg. Emi:                                                                                                   | issor - Dt. Emissão                                                                                      |                                                                               |  |  |  |
| Alizada        | II - Dados Euncionais                                                                                         |                                                                                                    | 55555                                                                                                    |                                                                                                    |                                                                               |  |  |  |
| Ajuda          | Matricula                                                                                                    | Categoria                                                                                                    | Data de Admissão                                                                                                    | Óraão                                                                                                    |                                                                               |  |  |  |
|                | 28137935C001                                                                                                  | Pensionista                                                                                                    | 25/05/1995                                                                                                    | ORG50 - ZETRAPREVIDENCIA                                                                                 |                                                                               |  |  |  |
|                | III - Características da Operação                                                                             |                                                                                                    |                                                                                                    |                                                                                                    |                                                                               |  |  |  |
|                | Consignatária                                                                                                 |                                                                                                    |                                                                                                    |                                                                                                    | Responsável                                                                   |  |  |  |
|                | BANCO CSA 1000                                                                                                | BANCO CSA 1000                                                                                                    |                                                                                                    |                                                                                                    | 002-2813793SC001                                                              |  |  |  |
|                | Código Desconto                                                                                               | Natureza da Operação                                                                                                    | Data da Operação                                                                                                    | CET (%)                                                                                                  | Ranking                                                                       |  |  |  |
|                | 6816                                                                                                    | 01B - RENEGOCIAÇÃO                                                                                                    | 03/08/2021                                                                                                    | 1,49 a.m.                                                                                                | la                                                                            |  |  |  |
|                | Valor Liberado                                                                                                | Valor da Prestação                                                                                                    | Nº Prestações                                                                                                    | Data Inicial                                                                                             | Data Final Prevista                                                           |  |  |  |
|                | R\$ 9.678,27                                                                                                  | R\$ 350,00                                                                                                    | 26                                                                                                    | 01/08/2021                                                                                               | 01/07/2024                                                                    |  |  |  |
|                | notal dos Encargos e Impostos                                                                                 | DUPOS<br>06 2 021 73                                                                                                    | DE O OO                                                                                                    | 10F                                                                                                    | pt 12 600.00                                                                  |  |  |  |
|                | FORMA DE CONTATO COM A EN<br>EXTRATO: Este extrato representa<br>dos direitos e obrigações estipula           | TIDADE CONSIGNATÁRIA: Favor entrar<br>a uma simulação dos valores pretendido<br>dos naquele instrumento. Após a assina                                                                                                    | em contato com nosso Call Center TEL: 080<br>os para empréstimo. O servidor deverá obse<br>itura do contrato o cancelamento dos desco | 20 055 72 22<br>ervar atentamente o contrato que irá assin<br>ontos não poderá ocorrer antes de liquidad | tar com a consignatária, quando ocorrerá a concordá<br>lo o seu débito supra. |  |  |  |
|                | AUTORIZAÇÃO: Autorizo express<br>garantias de minha titularidade, p                                           | amente o(a) CONSIGNATÁRIA, em cará<br>xor força das normas aplicáveis, bem co                                                                                                    | iter irretratável, a fornecer à Central de Risc<br>mo a acessar as referidas informações junto                                        | co do Banco Central do Brasil, informaçõe<br>àquela Central, prestadas por outras instit                 | es sobre o montante dos débitos e responsabilidade<br>ruições financeiras.    |  |  |  |
|                | LIMITAÇÕES CONTRATUAIS: Nos<br>natureza ou venda de qualquer<br>temporis", relativos ao empréstin<br>direito. | LIMITAÇÕES CONTRATUAIS: Nos termos dos incisos I, II, III e IV, do art. 15º do Decreto nº 8471/2013, fica vedada à consignatária a cobrança de qualquer tarifa ou taxa de abertura de crédito (TAC), seguros de qualque<br>natureza ou venda de qualquer outro produto, a cobrança de tarifa, taxa, ou encargo adicional para liquidação antecipada. Para liquidação antecipada poderão ser cobrados tão somente os encargos "pro-rat<br>temporis", relativos ao empréstimo consignado. Quaisquer disposições contrárias aos termos de limitações contratuais, ou que apresentem divergência com o presente extrato de simulação, são nulas de plen<br>direito. |                                                                                                    |                                                                                                    |                                                                               |  |  |  |
|                |                                                                                                    | DECLAPAÇÃO: Declaro que o valor da prestação a ser contratado, constante no Quadro III supra, está em conformidade com o pactuado, compreendendo os encargos ali previstos, e que não me fora exigid<br>qualquer outro encargo e/ou aquisição de outro(s) produto(s).                                                                                                    |                                                                                                    |                                                                                                    |                                                                               |  |  |  |
|                | DECLARAÇÃO: Declaro que o va<br>qualquer outro encargo e/ou aqui                                              | isição de outro(s) produto(s).                                                                                                    |                                                                                                    |                                                                                                    |                                                                               |  |  |  |
|                | DECLARAÇÃO: Declaro que o va<br>qualquer outro encargo e/ou aqui<br>Fica o GOVERNO DO ESTADO DO               | isição de outro(s) produto(s).<br>PARANÁ autorizado a consignar as par                                                                                                    | celas acordadas em minha folha de pagame                                                                                              | ento.                                                                                                    |                                                                               |  |  |  |

Será gerada uma autorização de desconto referente a solicitação de renegociação.

Figura 16 - Autorização de solicitação de renegociação.

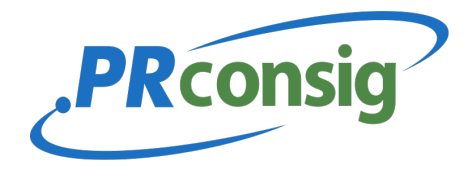

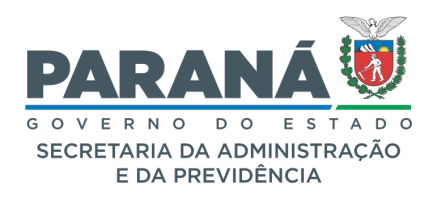

## 8 CONSULTAR CONSIGNAÇÃO

Esta opção permite a consulta de consignações e a margem disponível, já considerando os contratos em andamento e deferidos.

Estará a seu dispor neste menu o acesso a maiores detalhes sobre os seus contratos, tanto em andamento como também os liquidados e cancelados, que estarão classificados nas abas.

Para acessar esta opção, na página inicial, clique no menu **Operacional >>Consultar Consignações.** 

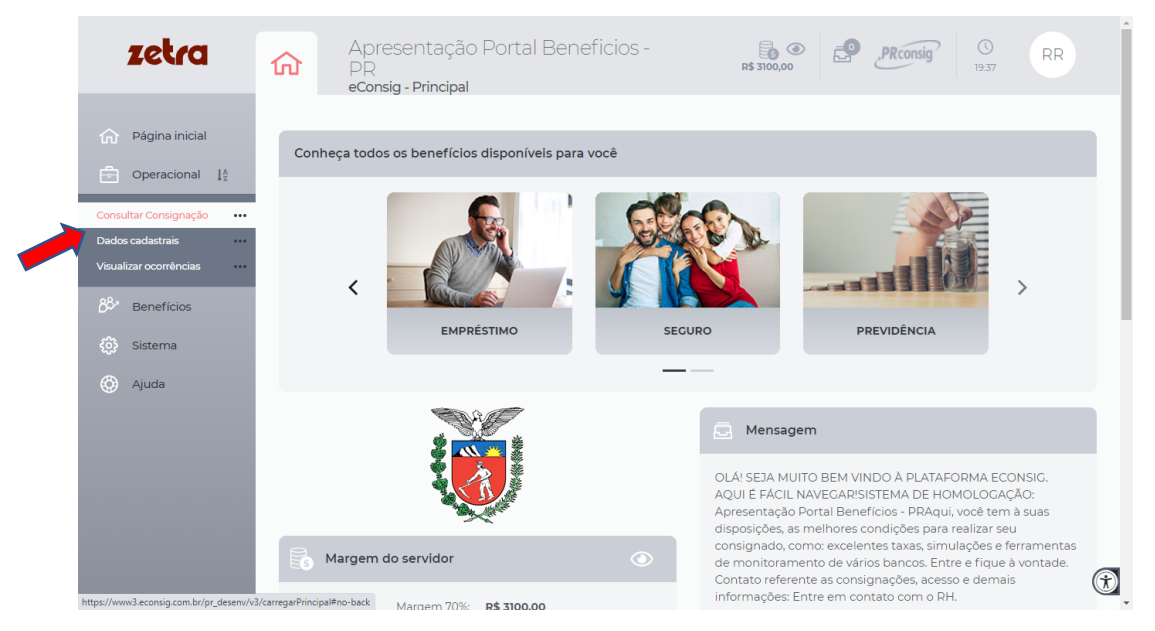

#### Figura 17 – Consultar Consignações.

| zetra                       | Aprese<br>Consultar                   | ntação Porta<br>Consignação | al Beneficios - PR  |                     |             | R         | \$ 3100,00      | PRO            | onsig (              | RR                   |
|-----------------------------|---------------------------------------|-----------------------------|---------------------|---------------------|-------------|-----------|-----------------|----------------|----------------------|----------------------|
| Página inicial              | S 28137935C001                        | - 991.664.850-61 -          | Roger Rodinaldo     |                     |             |           | DATA DA CARGA ( | DAS MARGENS: 2 | 3/12/2020 (ÜLTIMA EI | DIÇÃO EM 27/07/2021) |
| Operacional                 |                                       |                             |                     | Margem 70%          | R\$ 2850,00 |           |                 |                |                      |                      |
| 🐉 Benefícios                | Margem Exclusive de Cartéo R\$1325,00 |                             |                     |                     |             |           |                 |                |                      |                      |
| <ul> <li>Sistema</li> </ul> |                                       |                             |                     |                     |             |           |                 |                |                      |                      |
| Ajuda                       |                                       |                             |                     |                     |             |           |                 |                |                      | Imprimir             |
|                             | Ativo Inativo                         |                             |                     |                     |             |           |                 |                |                      |                      |
|                             | Consignatária                         | Nº ADE                      | Serviço             | Inclusão            | VIr.prest.  | Vir.folha | Nº prest.       | Pagas          | Situação             | Ações                |
|                             | 075 - CSA 1000                        | 500049702021                | 6816 - EMPRÉSTIMO   | 03/08/2021 16:30:30 | R\$ 250,00  |           | 48              | 0              | Solicitação          | Visualizar           |
|                             | 075 - CSA 1000                        | 500049612021                | 6816 - RENEGOCIAÇÃO | 03/08/2021 16:22:32 | R\$ 350,00  |           | 36              | 0              | Solicitação          | Visualizar           |
|                             | 075 - CSA 1000                        | 500049532021                | 6816 - RENEGOCIAÇÃO | 03/08/2021 16:18:12 | R\$ 350,00  |           | 36              | 0              | Solicitação          | Visualizar           |
|                             | 075 - CSA 1000                        | 500049452021                | 6816 - RENEGOCIAÇÃO | 30/07/2021 17:06:22 | R\$ 350,00  |           | 36              | 0              | Solicitação          | Visualizar           |
|                             | 075 - CSA 1000                        | 500049372021                | 6816 - RENEGOCIAÇÃO | 30/07/2021 16:54:07 | R\$ 350,00  |           | 36              | 0              | Solicitação          | Visualizar           |
|                             | Listagem de Consign                   | ações - Registro(s) 1 a     | 5 de 5              |                     |             |           |                 |                |                      |                      |
|                             |                                       |                             |                     |                     |             |           |                 |                |                      | a 1 2                |
|                             |                                       |                             |                     |                     |             |           |                 |                |                      | Voltar               |

Figura 18 - Lista de Consignações

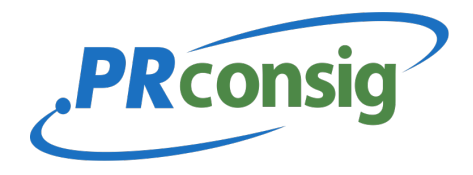

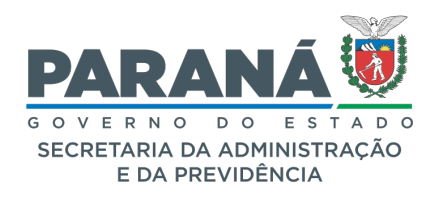

Clicando no item **'Visualizar'** indicado no menu **'Ações'**, é possível consultar dados de suas consignações e imprimir a Autorização de Desconto (ADE).

| zetra                           | Apresentação Portal<br>Visualizar Consignação | Beneficios - PR                     | ₽\$ 2850,00                                  | PRConsig O RR                                                 |  |  |
|---------------------------------|-----------------------------------------------|-------------------------------------|----------------------------------------------|---------------------------------------------------------------|--|--|
| Página inicial                  |                                               |                                     |                                              | Ações                                                         |  |  |
| 8 Beneficios                    | Dados da consignação                          |                                     | Dados do convênio                            | Visualizar autorização de desconto                            |  |  |
| <ul> <li>Sistema</li> </ul>     | N° ADE<br>Dt. Reserva                         | 500049702021<br>03/08/2021 16:30:30 | Consignatária<br>Serviço                     | 075 - C<br>Imprimir<br>6816                                   |  |  |
| Ajuda                           | Situação<br>Valor folha (R\$)                 | Solicitação<br>N/D                  | Dada da consistente                          |                                                               |  |  |
|                                 | Valor prestação (R\$)<br>Nº prestações        | 250,00<br>48                        | Dados do consignante                         | Apresentação Portal Beneficios - DD                           |  |  |
|                                 | Carência<br>Data inicial                      | 0<br>08/2021                        | Estabelecimento<br>Órgão                     | 002 - Apresentação Est 2<br>ORG50 - ZETRAPREVIDENCIA          |  |  |
|                                 | Data final<br>Parcelas pagas                  | 07/2025                             |                                              |                                                               |  |  |
|                                 | Ranking<br>Valor financiado (R\$)             | 1*<br>8226,35                       | Dados do servidor                            |                                                               |  |  |
|                                 | Valor iiquido liberado (k\$)<br>CET (%)       | 8226,35<br>1,65                     | Servidor<br>Data de nascimento - CPF         | 2813793SC001 - Roger Rodinaldo<br>03/08/1979 - 991.664.850-61 |  |  |
|                                 | Índice anterior da consignação                | N/D                                 | № identidade<br>Data de admissão - Categoria | 25/05/1995 - Pensionista - Ativo                              |  |  |
|                                 | Responsaver                                   | 002-2013/5330001                    |                                              |                                                               |  |  |
|                                 | HISTÓRICO                                     |                                     |                                              | (Ť                                                            |  |  |
| https://www3.econsig.com.br/pr_ | desenv/v3/consultarConsignacao#no-back        |                                     |                                              |                                                               |  |  |

Figura 19 – Detalhes da consignação

Ao clicar em **'Ações'**, no canto superior direito, e de <u>acordo com status da consignação</u>, esta tela permite acesso a:

**1. Cancelar Solicitação**: É possível cancelar uma solicitação somente se o servidor solicitou o contrato através do portal do servidor e a consignatária ainda não tenha deferido o contrato;

- 2. <sup>1</sup> Simular Saldo Devedor.
- 3. Solicitar Saldo Devedor para Informação.
- 4. Solicitar Saldo Devedor para Liquidação.
- 5. Visualizar Autorização de Desconto.
- 6. Imprimir a tela corrente.

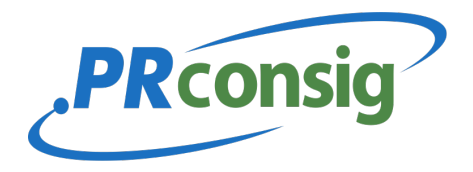

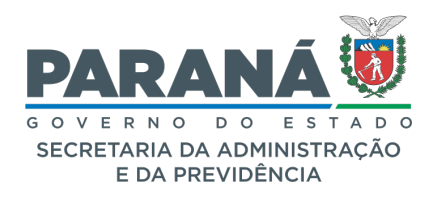

## 9 SIMULAR O SALDO DEVEDOR

Ao solicitar a simulação de saldo devedor, o sistema calculará uma estimativa de valor devido. Esse valor não serve para quitação, sendo meramente informativo do saldo bruto, sem abatimento de juros.

#### 9.1 Solicitar Saldo Devedor apenas como INFORMATIVO

Para melhor acompanhamento do servidor, a consignatária encaminhará, através de e-mail, ou no histórico do contrato, a informação sobre o saldo devedor apenas com caráter **INFORMATIVO**.

#### 9.2 Solicitar Saldo Devedor para LIQUIDAÇÃO

Para solicitar o saldo devedor para liquidação clique em '**Ações**' e em seguida '**Solicitar Saldo Devedor para Liquidação**'.

Para facilitar a quitação do empréstimo, essa função solicita à Consignatária através de envio de e-mail a informação sobre o saldo devedor com o propósito de **LIQUIDAÇÃO** do contrato.

| zetra                        | Apresentação<br>PR<br>Visualizar Consignaç | Solicitar saldo devedor para<br>liquidação                                                                               | × R\$ 2796,00        | consig O RR              |   |
|------------------------------|--------------------------------------------|----------------------------------------------------------------------------------------------------|----------------------|--------------------------|---|
| Página inicial               | A solicitação do saldo deve                | Deseja solicitar para a consignatária o<br>saldo devedor deste contrato com o<br>propósito de LIQUIDAÇÃO do<br>contrato? |                      |                          |   |
| $\mathcal{B}^{p}$ Benefícios |                                            | Se desejar, informe um telefone para<br>que a consignatária entre em contato                                             |                      | Ações                    |   |
| စ္ပ်ိုး Sistema              | Dados da consignação                       | Telefone:                                                                                                    | )ados do convênio    |                          |   |
| 💮 Ajuda                      | Nº ADE                                     | (31) 6666-8888                                                                                                    | 20 Consignatária     | 075 - CSA 1000           |   |
|                              | Dt. Reserva<br>Situação                    | Cancelar Confirmar                                                                                                    | Serviço              | 6816 - EMPRÉSTIMO        |   |
|                              | Valor folha (R\$)                          | N/D                                                                                                    |                      |                          |   |
|                              | Valor prestação (R\$)                      | 54,00                                                                                                    | Dados do consignante |                          |   |
|                              | N° prestações                              | 10                                                                                                    | Consignante          | Apresentação Portal      |   |
|                              | Carência                                   | 0                                                                                                    | Consignance          | Beneficios - PR          |   |
|                              | Data inicial                               | 08/2021                                                                                                    | Estabelecimento      | 002 - Apresentação Est 2 |   |
|                              | Data final                                 | 05/2022                                                                                                    | Órgão                | ORG50 - ZETRAPREVIDENCIA |   |
|                              | Parcelas pagas                             | 0                                                                                                    |                      |                          |   |
|                              | Ranking                                    | 1ª                                                                                                    |                      |                          |   |
|                              | Valor financiado (R\$)                     | 500,00                                                                                                    | Dados do servidor    |                          | • |
|                              | Valor líquido liberado (R\$)               | 500.00                                                                                                    |                      |                          |   |

Para solicitar o saldo devedor será necessária a confirmação, clique em OK para prosseguir.

Figura 20 - Confirmação de Saldo Devedor Com Propósito de Liquidação

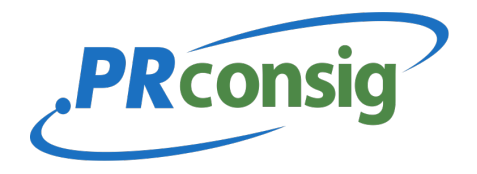

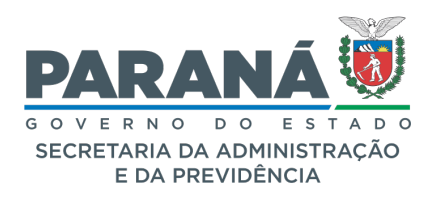

#### 10 FAQ Frequently Asked Questions (Perguntas Mais Frequentes)

Para facilitar o entendimento das funções mais utilizadas no sistema foi criado o **FAQ**, para servir de consulta às dúvidas mais frequentes. São respostas rápidas e objetivas para ajudar ao usuário do sistema.

Para acessar esta opção utilize o menu 'Página Inicial' >> 'Sistema' >> FAQ.

| zetra                                          | Apresentação Portal Beneficios -<br>PR<br>Perguntas mais frequentes                                         | RR    |
|------------------------------------------------|----------------------------------------------------------------------------------------------------|-------|
| Página inicial                                 | O Como recuperar minha senha?                                                                               | ~     |
| 8 Benefícios                                   | Como recuperar minha senha de usuário MASTER?                                                               | ~     |
| <ul> <li>istema ↓2</li> <li>Ajuda …</li> </ul> | O que fazer quando surgir a mensagem "senha / usuário não conferem"?                                        | ~     |
| Sobre ···                                      | Qual caminho para reinicialização de senha?  Qual fazer no primeiro acesso após a reinicialização da senha? | ×     |
| Mensagens ····                                 | Servidor não possul senha de autorização?                                                                   | ~     |
|                                                | Servidor esqueceu/perdeu senha de autorização?                                                              | ~     |
|                                                | O Como criar usuários?                                                                                      | ~     |
|                                                | Como editar perfil, bloquear, excluir usuário?                                                              | × (t) |

Figura 21 - FAQ

## **11 SAIR DO SISTEMA**

Para acessar esta opção utilize o menu Sair do Sistema.

Clique nas iniciais, no canto superior direito da tela, e clique em sair.

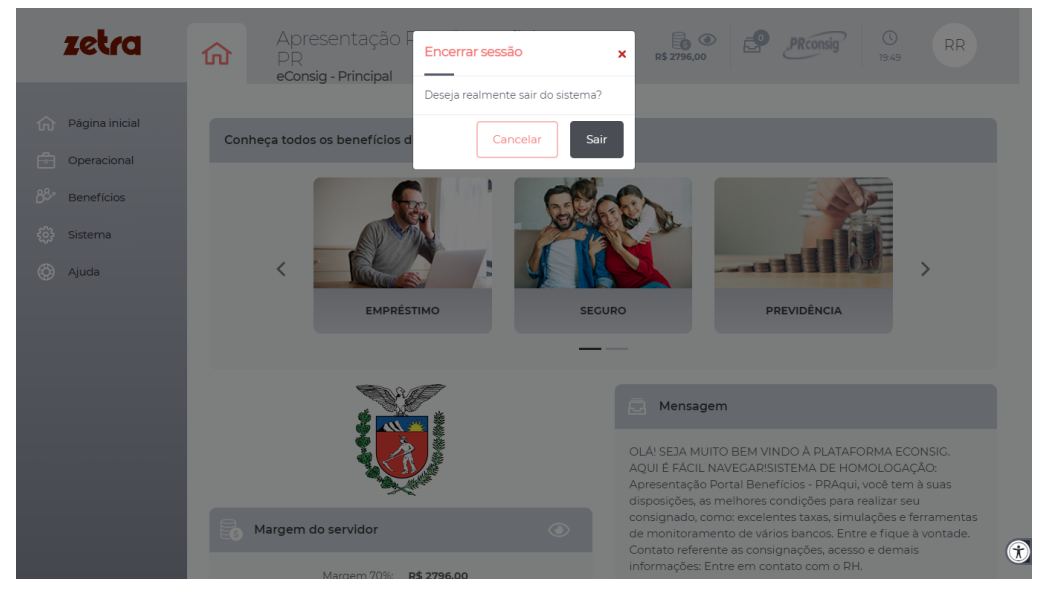

Figura 22 - Sair do Sistema

Caso não deseje sair do sistema clique em '**Cancelar'** para retornar a página inicial do **PRConsig.** 

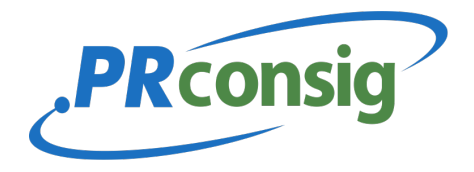

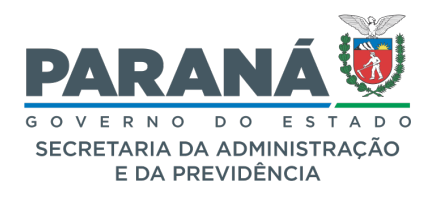

#### **12 CANAIS DE ATENDIMENTO**

Telefone: (41) 4020-7701 – Suporte Técnico

#### 13 Unidades de Recursos Humanos

**CC - Casa Civil** (41) 3350-2711 (41) 3350-2508

CM - Casa Militar

(41) 3350-2668

DC - Coordenadoria Estadual da Defesa Civil (41) 3281-2503

CGE - Controladoria-Geral do Estado (41) 3883-4023

**PGE - Procuradoria-Geral do Estado** (41) 3281-6435 (41) 3281-6434

SEAB - Secretaria de Estado da Agricultura e do Abastecimento (41) 3313-4141 (41) 3313-4131

SEAP - Secretaria de Estado da Administração e da Previdência (41) 3313-6086 (41) 3313-6093

SECC - Secretaria de Estado da Comunicação Social e da Cultura (41) 3321-4785

(41) 3321-4717

**BPP - Biblioteca Pública do Paraná** (41) 3321-4785

SEDEST - Secretaria de Estado do Desenvolvimento Sustentável e do Turismo (41) 3304-7749 (41) 3304-7749

SEDU - Secretaria de Estado do Desenvolvimento Urbano e Obras Públicas

(41) 3250-7227 (41) 3250-7227

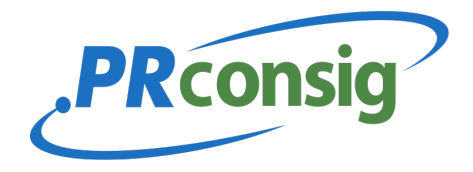

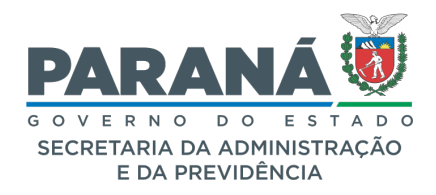

# SEED - Secretaria de Estado da Educação e do Esporte (41) 3340-1727

(41) 3340-5681

# **CEP - Colégio Estadual do Paraná** (41) 3232-5634

#### SEFA - Secretaria de Estado da Fazenda

(41) 3235-8050 (41) 3235-8053

SEIL - Secretaria de Estado da Infraestrutura e Logística (41) 3304-8542

SEJUF - Secretaria de Estado da Justiça, Família e Trabalho (41) 3210-2480 (41) 3210-2476

SEPL - Secretaria de Estado do Planejamento e Projetos Estruturantes (41) 3313-6321 (41) 3313-6322

## SESA - Secretaria de Estado da Saúde

(41) 3330-4392 (41) 3330-4357

SESP - Secretaria de Estado da Segurança Pública (41) 3313-1609

(41) 3313-1956

**PC - Polícia Civil do Paraná** (41) 3883-8157

PMPR - Polícia Militar do Paraná (41) 3304-4639

PCP - Polícia Científica do Paraná (41) 3281-5540

**DEPEN - Departamento Penitenciário do Paraná** (41) 3294-2976

SETI-CCIVIL (41) 3350-2711 (41) 3015-8807